LMS software instructions:

- 1. Follow the link to sign up for Talent LMS software
  - a. <a href="https://wsuenergyprogram.talentlms.com/catalog">https://wsuenergyprogram.talentlms.com/catalog</a>
- 2. Sign up and create an account. You may do this by selecting signup. You may login if you have an existing account.

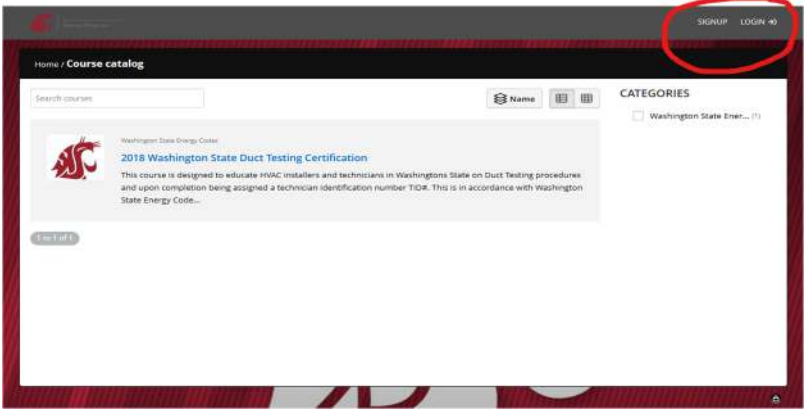

3. Once you have an account return to the screen and login.

|                                         |                       | CONTRACTOR -                                    |
|-----------------------------------------|-----------------------|-------------------------------------------------|
| Home / Course catalog / 2018 Washington | Sign up               |                                                 |
| NC/                                     | FIRST NAME            | ition                                           |
| it for free                             | LAST NAME             | sto on Duid Tosting<br>1994 (Teaco in excenders |
|                                         | EMAIL ADDRESS         |                                                 |
|                                         | USERNAME<br>e.g. jdop | K                                               |
|                                         | PASSWORD              |                                                 |
|                                         | Im not a robot        |                                                 |
|                                         | Create account        |                                                 |
|                                         | Log in                |                                                 |
|                                         | E Hest                |                                                 |
|                                         | COMPLETION RULES      |                                                 |

4. You will need to select the course

| Search courses |                                                                                                    |                                          | €Name ⊞ E             | CATEGORIES Washington State Ener |
|----------------|----------------------------------------------------------------------------------------------------|------------------------------------------|-----------------------|----------------------------------|
|                | Washington Scale Energy Codes                                                                                 |                                          |                       |                                  |
| 12 v           | 2018 Washington State Duct Testing Certificati<br>This course is designed to educate HVAC installers and tech | on<br>nicians in Washingtons State on Du | ct Testing procedures |                                  |
|                | and upon completion being assigned a technician identifica<br>State Energy Code                               | tion number TID#. This is in accorda     | ance with Washington  |                                  |
|                |                                                                                                    |                                          |                       |                                  |
| 1 to 1 of 1    |                                                                                                    |                                          |                       |                                  |
|                |                                                                                                    |                                          |                       |                                  |
|                |                                                                                                    |                                          |                       |                                  |
|                |                                                                                                    |                                          |                       |                                  |
|                |                                                                                                    |                                          |                       |                                  |
|                |                                                                                                    |                                          |                       |                                  |

A photo of the technician at the time of test is required and is prompted by the software.

Print the completed certificate and email us at <u>energycode@wsu.edu</u> with the following information:

Name

Company

4.

Name of the city the company &/or branch is located in

Phone Number

Email